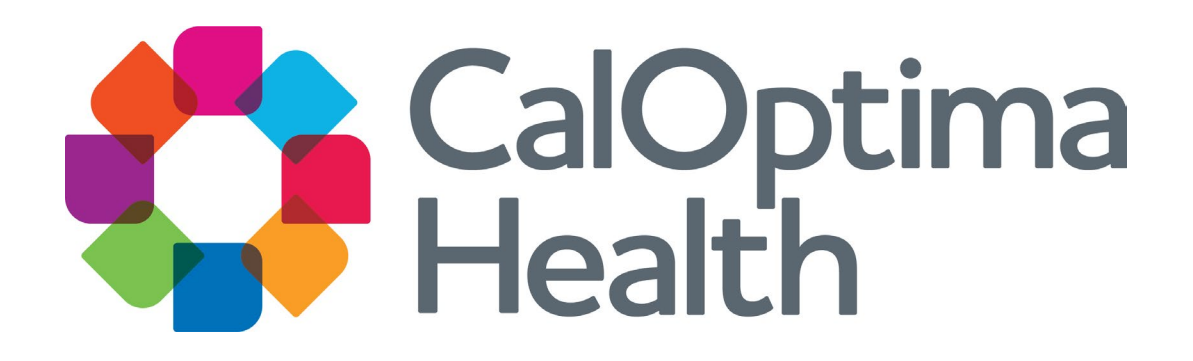

### **Provider Portal Training**

#### **Our Mission**

To serve member health with excellence and dignity, respecting the value and needs of each person.

#### Our Vision

By 2027, remove barriers to health care access for our members, implement same-day treatment authorizations and real-time claims payments for our providers, and annually assess members' social determinants of health.

### Welcome

- The Provider Portal is a secure online website where you have access to CalOptima Health 24 hours a day, 7 days a week. With a secure username and password, authorized provider users can:
  - View Member Eligibility
  - Check Claims History
  - Check Authorization Status
  - Submit Referrals
  - View Reports

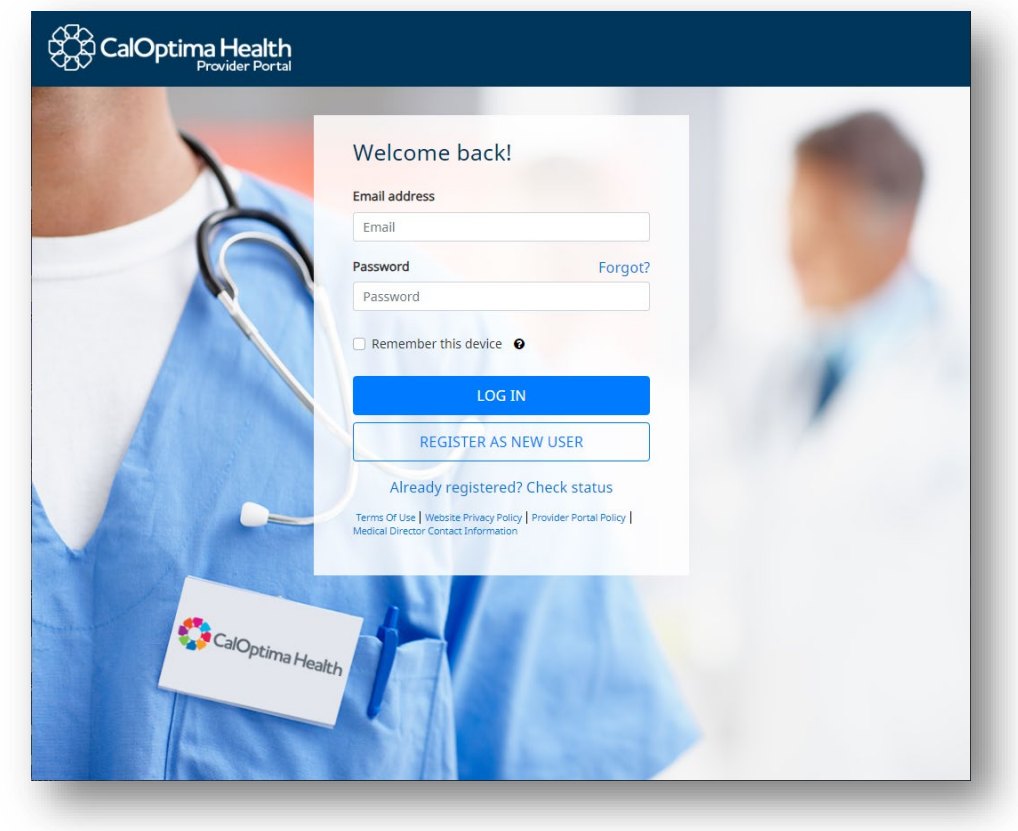

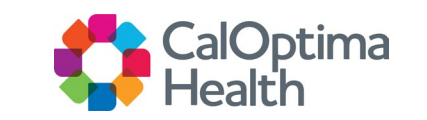

### Purpose of This Training

- CalOptima has launched a new care management system.
- To familiarize new users with the features of CalOptima Health's Provider Portal. In this training you'll learn about:
  - Account and Security Features
  - Searching Member Information
  - Searching Claims Information
  - Viewing Claim Details
  - Submitting Referrals
  - Viewing Referral Details
  - Viewing Reports
- This training provides an overview of the Provider Portal features. For detailed instructions on how to complete specific tasks, please refer to the Provider Portal User Guide available at caloptima.org.

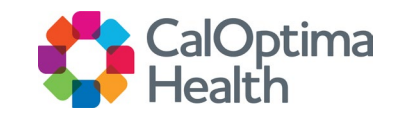

### **Account and Security Features**

- There are two types of user accounts: Staff and Local Office Administrator (LOA).
  - Staff are able to search for members, claims and referrals as well as enter referrals depending on their security settings. PCPs can access these features and view reports.
  - The LOA controls security roles and responsibilities for the users in their office.
- Security Settings
  - View Member Eligibility
  - View Claims History
  - View Referrals
  - Submit Referrals
  - View Reports

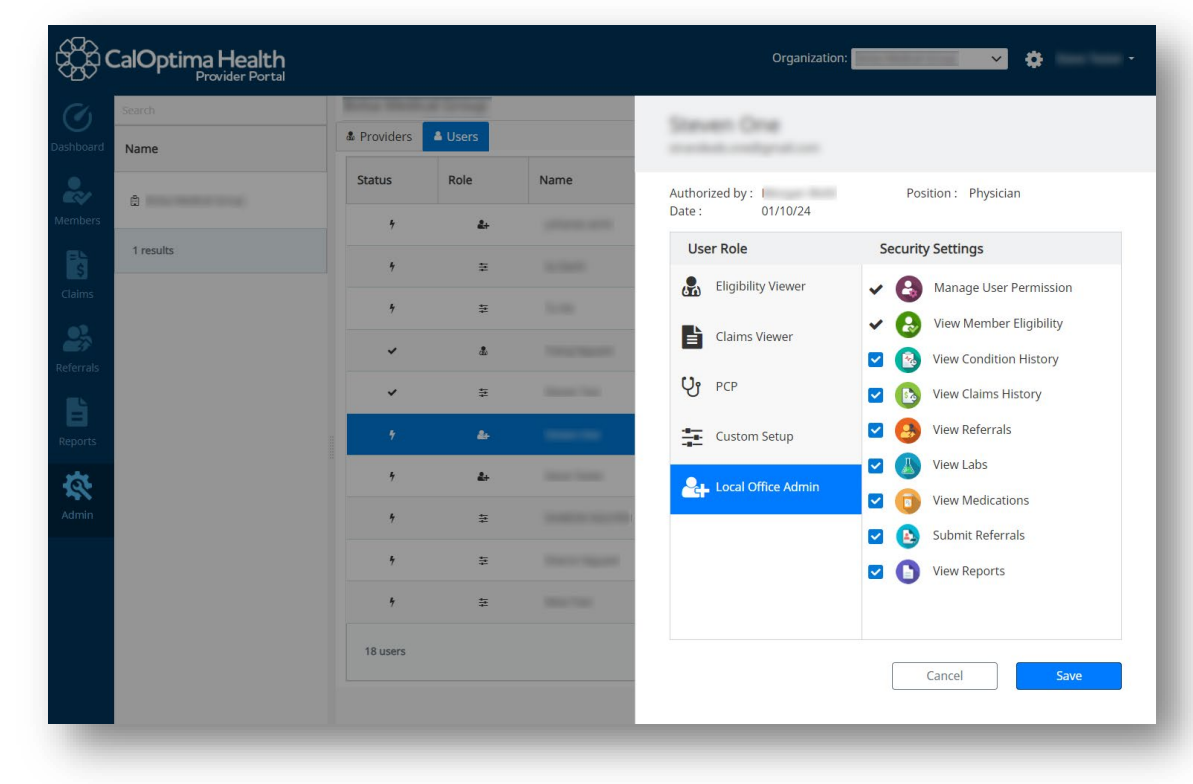

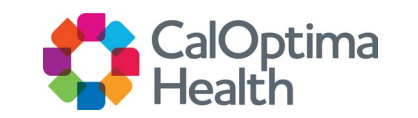

## **Searching Member Information**

#### **Member Search Options**

- On the left navigation panel, click Members.
- To search for member information, use either the Member Identification Number (Member ID) or the Member Name.
- ONLY Provider users associated with the member at the primary care provider (PCP) or group level can view member information due to PHI sensitivity.

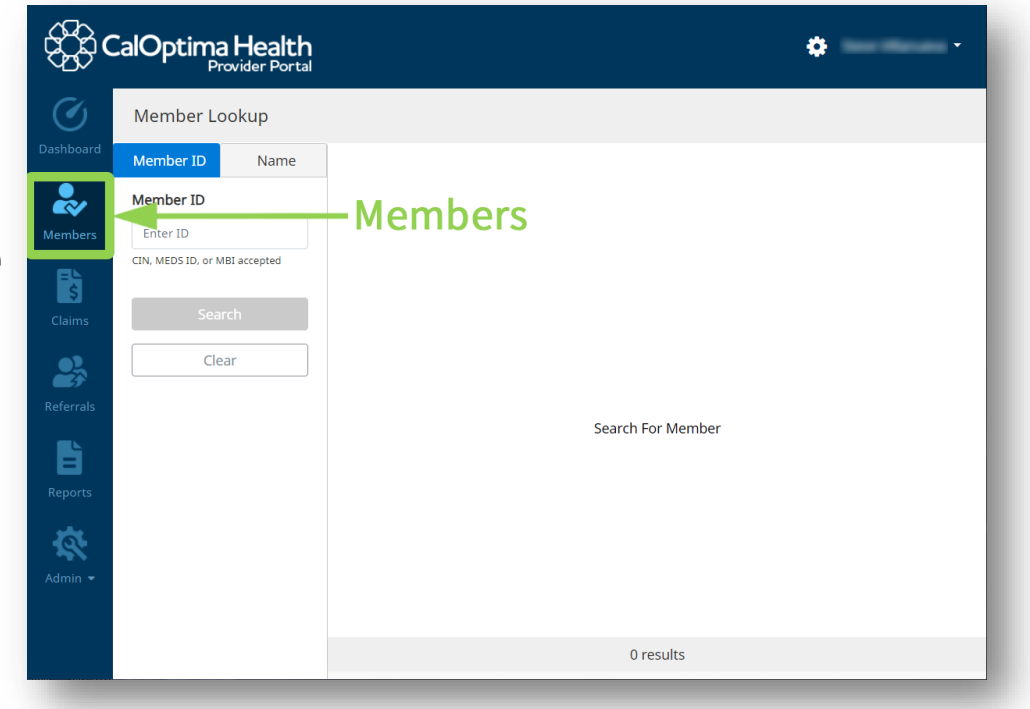

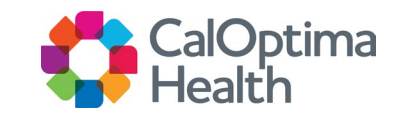

# Searching Member Information (Cont.)

#### **Enter the Member ID**

- Select Member ID tab
- Please note that the Member ID is also referred to as the CalOptima ID Number (CIN)
- Click Search

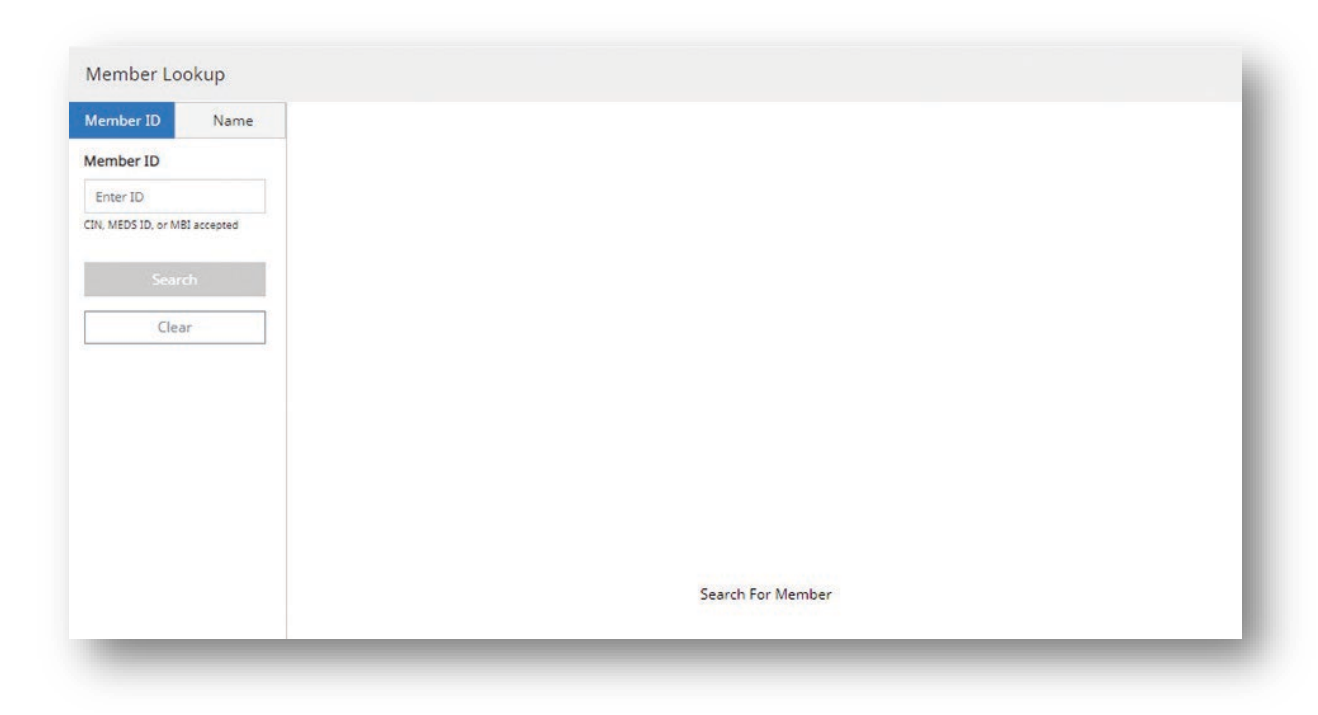

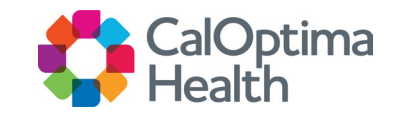

# Searching Member Information (Cont.)

#### **Enter the Member Name**

- Click on Name tab
- Enter First Name, Last Name, Date of Birth and City
- Click Search

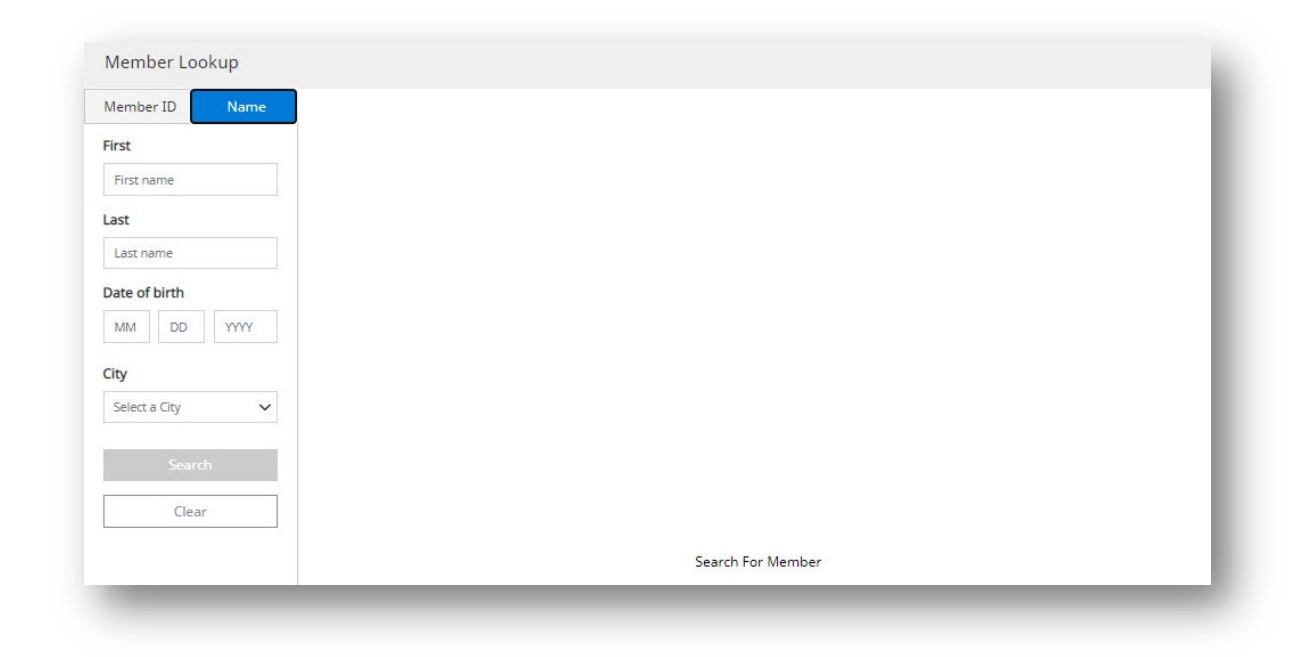

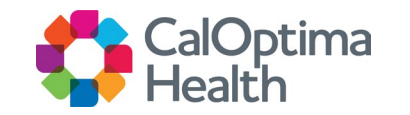

### **Member Information**

#### **Member Listing**

 The member matching the search criteria is displayed. To access the member information, click on the blue box on the right.

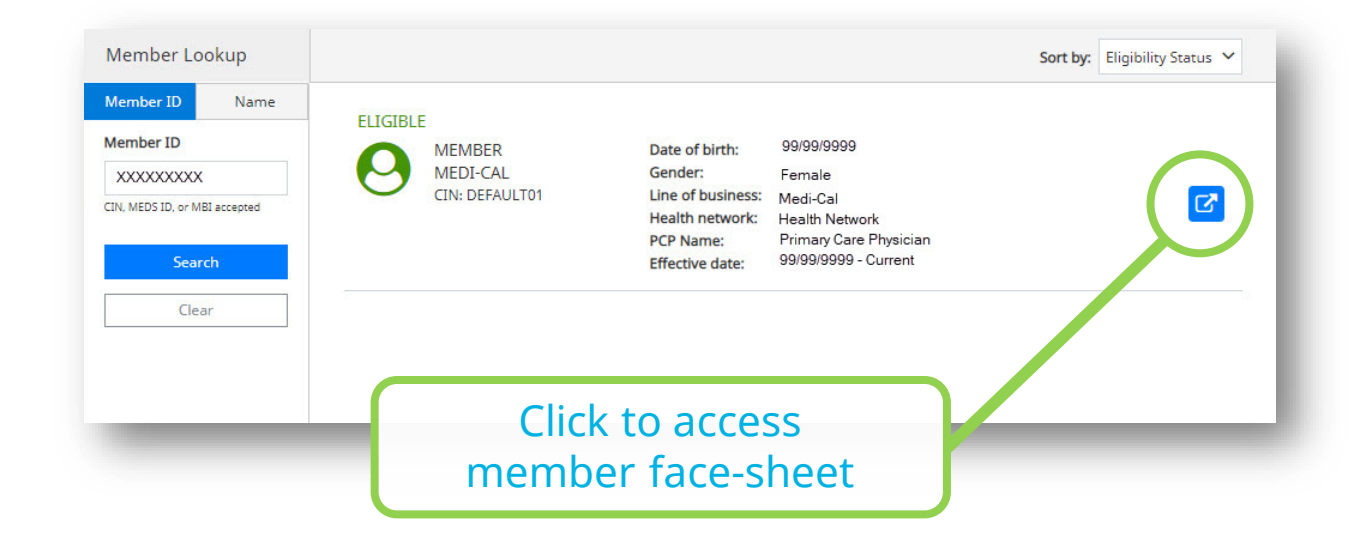

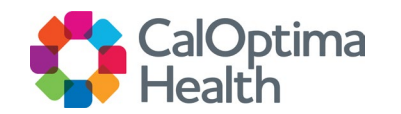

### Member Information (Cont.)

#### **Member Information Displayed**

- Member Demographic Information
  - Some information is hidden if the member isn't associated with the provider at PCP level.
- Eligibility
  - Eligibility history can be displayed by clicking on the blue Eligibility History button.
- Claim History
  - Dates of service, Diagnoses, and Provider Services.
- Referrals
  - Member's referrals which can be sorted by Most Recent, Status, Code, or Provider.
- Labs
  - Lab results, including Lab Date and Results.
- Medications
  - A list of prescriptions and information therein.

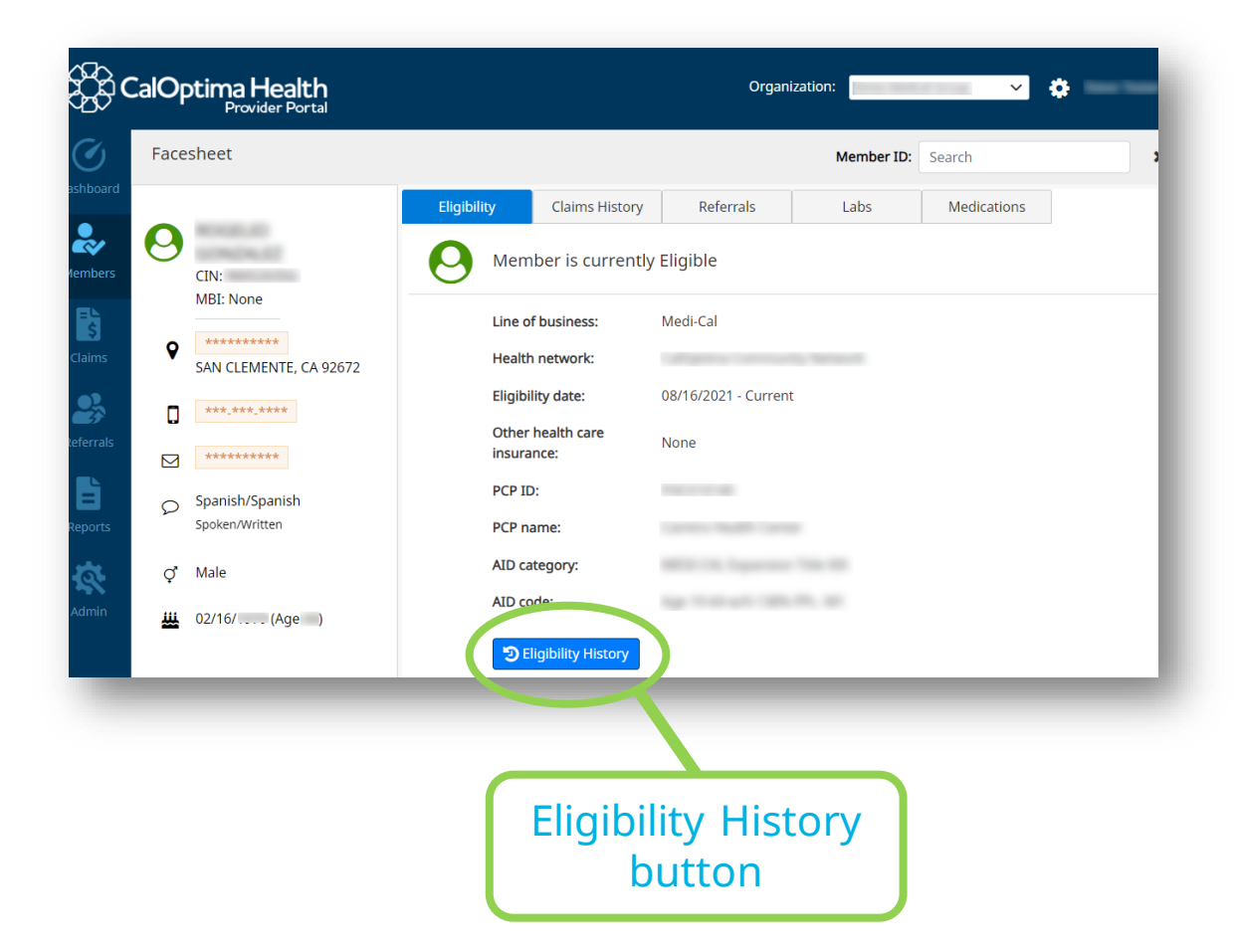

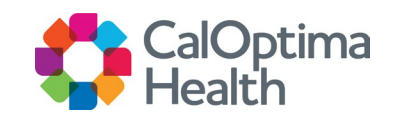

# **Searching Claims Information**

### **Claims Search Options**

- On the left navigation panel, click Claims.
- To search for claim information, use either the Date or the Claim Number.
- When searching for claims, only claims relating to your provider or group for the past two years will display.

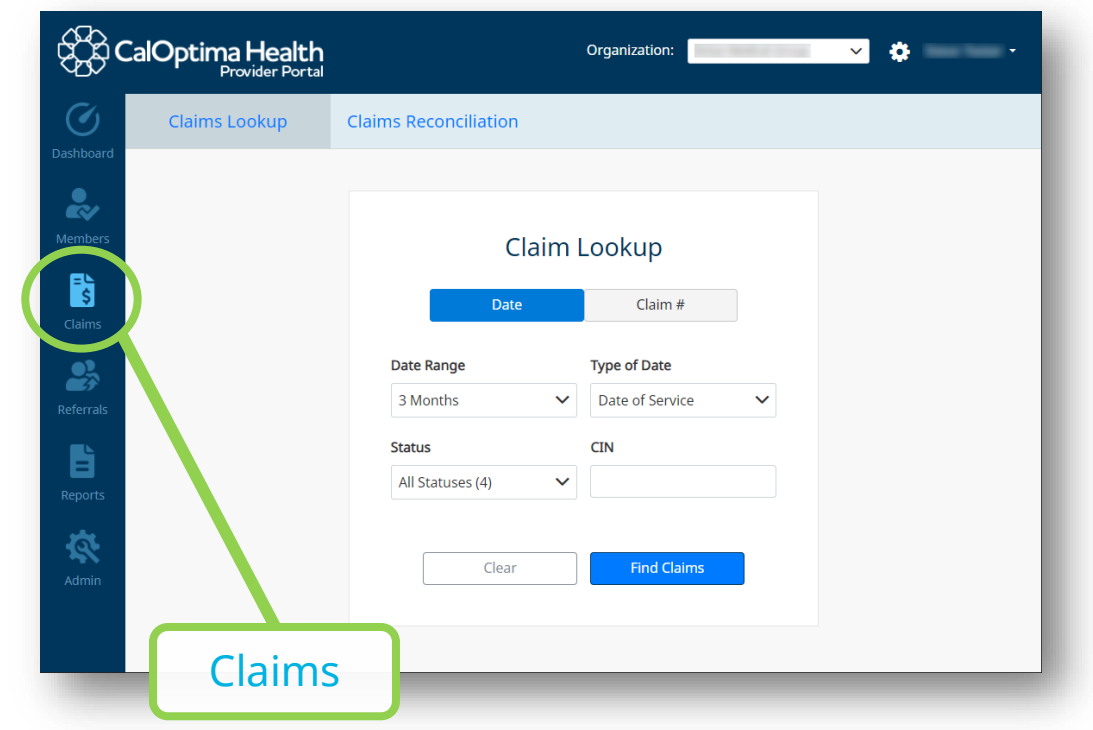

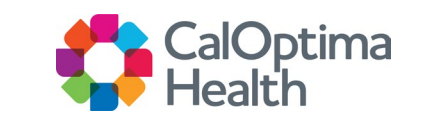

## Searching Claims Information (Cont.)

### **Claims Search by Date**

- Click ok Date tab
- Enter the Date Range, Type of Date, Status and CIN
- Click Find Claims

| Date             | Claim #           |
|------------------|-------------------|
| Date Range       | Type of Date      |
| 6 Months 🗸       | Date of Service 🗸 |
| Status           | CIN               |
| All Statuses (4) |                   |
| Clear            | Find Claims       |
|                  |                   |

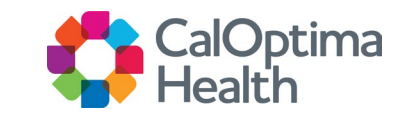

## Searching Claims Information (Cont.)

### **Claims Search by Claim #**

- Click on Claim # tab
- Enter the Claim Number
- Click Find Claims

|      |                          | 1                            | -  |
|------|--------------------------|------------------------------|----|
|      | Date                     | Claim #                      |    |
|      | Clear                    | Find Claims                  |    |
| Plea | ase allow 15 days for Ca | Optima to process your clair | m. |

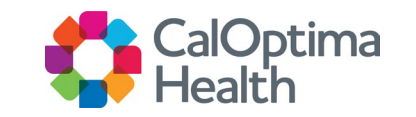

## **Claims Detail Information**

### **Claims Selection**

- To view the details of a claim, click the Claim
   Number or the blue
   Search icon located on the Claims Search Results.
- For more details about the Remittance Advice, click on the green RA button in the far-right column.
  - RA will show for claims paid as of last check run.

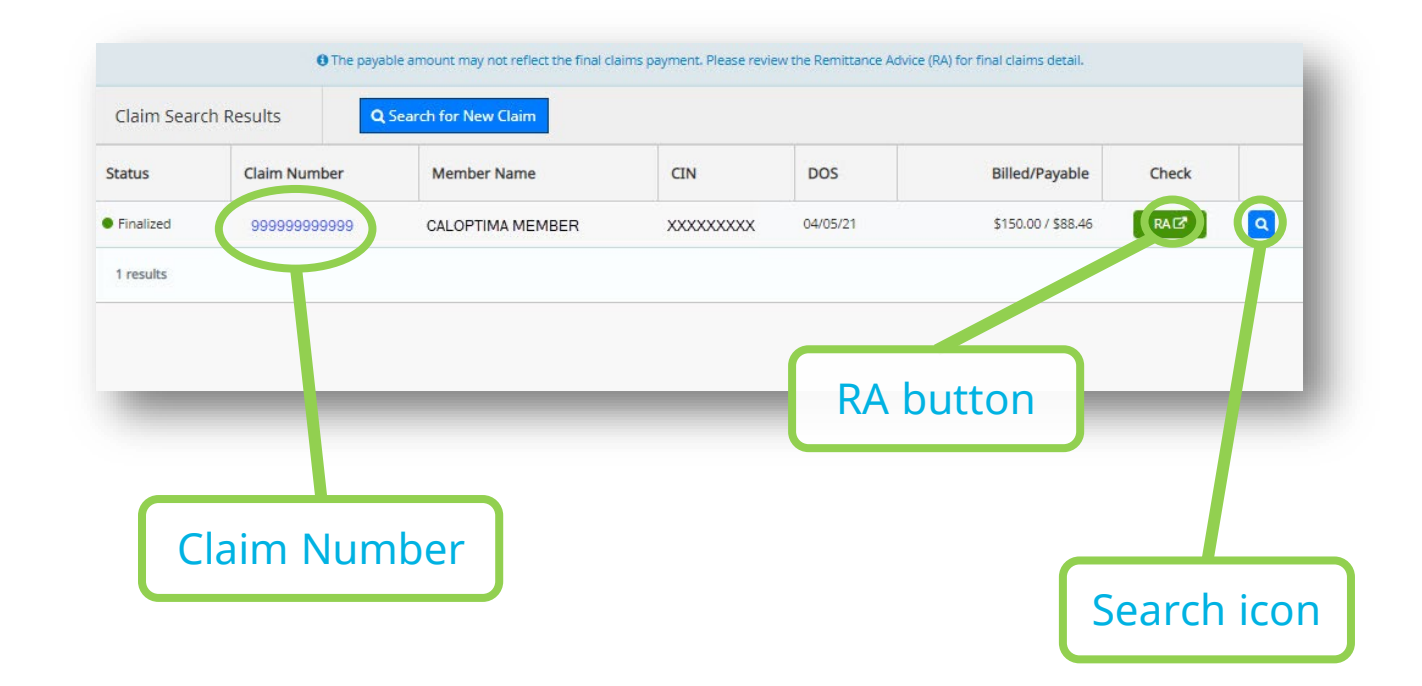

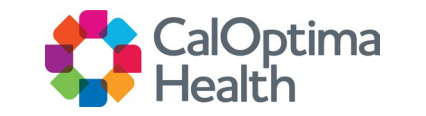

## Claims Detail Information (Cont.)

#### **Claims Information Displayed**

- Services
- Member Info
  - Member Information
  - Health Network
  - Contact Information
- Providers
  - Payment Provider
  - Service Provider
- Diagnosis

| N          | Date of 04/05/2 | service<br>1 | Date receive<br>04/19/21 | ed            | Date paid<br>04/23/21 |                | Check (<br>99999999 |
|------------|-----------------|--------------|--------------------------|---------------|-----------------------|----------------|---------------------|
| Services   |                 | Member 1     | nfo                      | Providers     |                       | Diagnosis      |                     |
| Services   |                 |              |                          |               |                       |                |                     |
| Start Date | End Date        | Code         | Modifiers                | Billed Qty    | Billed An             | nount          | Payable             |
| 04/05/21   | 04/05/21        | J1050        |                          | 150           | \$1                   | 50.00          | \$88.46             |
|            |                 |              |                          | TOTAL:        | \$1                   | 50.00          | \$88,46             |
| 04/05/21   | 04/05/21        | J1050        |                          | 150<br>TOTAL: | \$1<br>\$1            | 50.00<br>50.00 | \$8<br>\$8          |

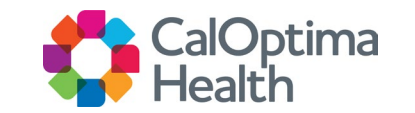

# **Creating a New Referral**

#### **Creating Referral**

- User requires LOA access to create referrals.
- On the left navigation panel, click Referrals.
- Click on the Create Referral button.

NOTE: All referrals are subject to the member's eligibility and if approved, providers will be granted 180 days to render services.

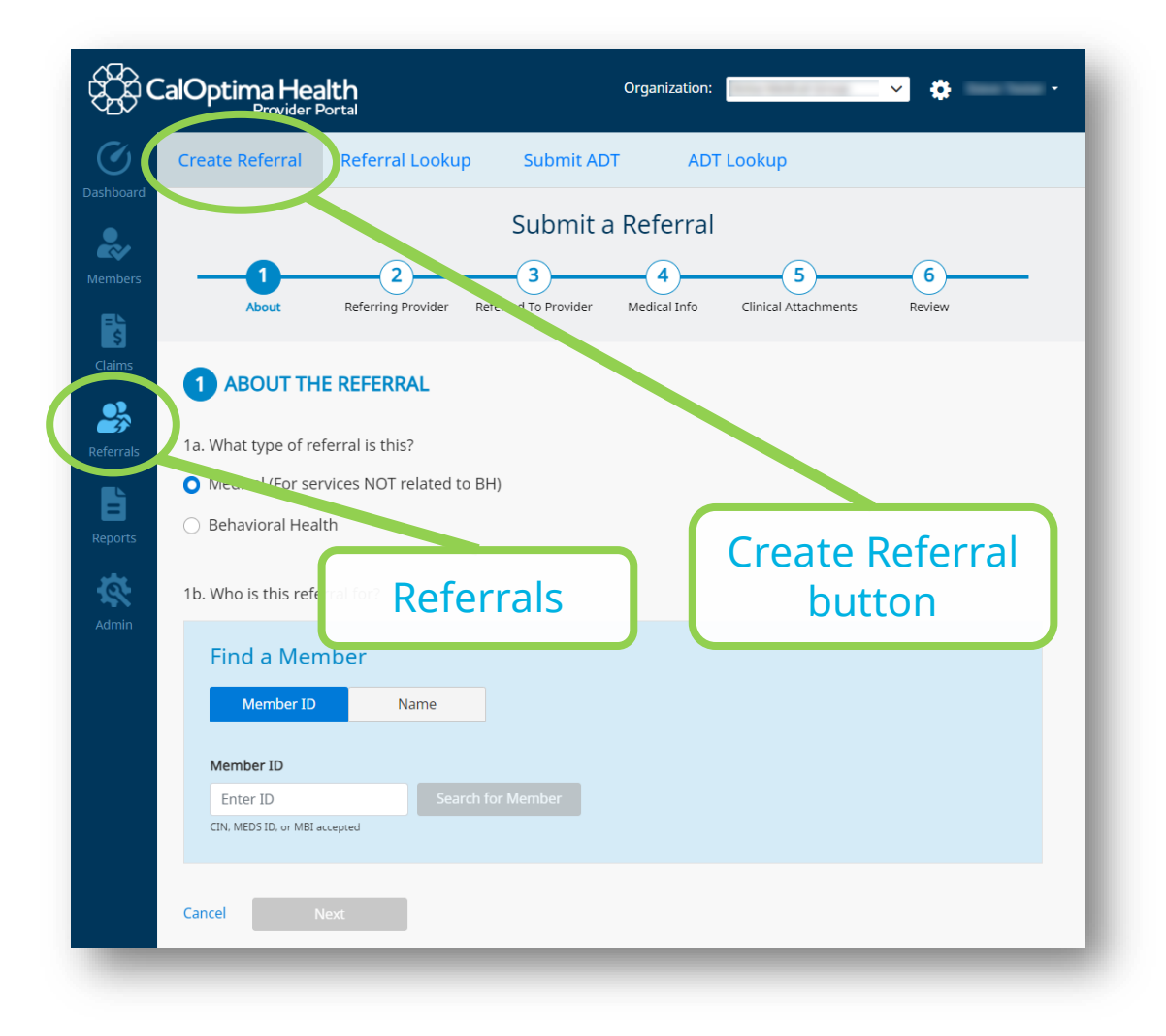

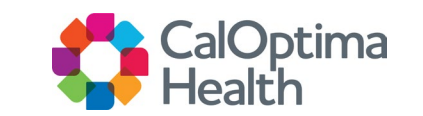

# Submitting Referrals

#### There are six sections to complete to Submit a Referral

- Select Referral Type and Member
- Select Referring Provider
- Select Referred To Provider
- Enter Medical Information
- Attach Clinical Documents
- Review

|                                                   |                                                                                                    |                                                                                                    | Submit                                                       | a Referral        |                           |             |
|---------------------------------------------------|----------------------------------------------------------------------------------------------------|----------------------------------------------------------------------------------------------------|--------------------------------------------------------------|-------------------|---------------------------|-------------|
|                                                   | About                                                                                                    | 2<br>Referring Provider                                                                                                    | 3<br>Referred To Provider                                    | 4<br>Medical Info | 5<br>Clinical Attachments | 6<br>Review |
| About th                                          | e Referral                                                                                                    |                                                                                                    |                                                              |                   |                           |             |
| This referra                                      | al is a ROUTINE                                                                                                   | Referral Only. For UR                                                                                                    | GENT Referrals, read below                                   | N.                |                           |             |
| Please f<br>For Un<br>For No<br>For Be<br>All Oth | fax an Authorization<br>gent Transplant Req<br>on-Emergency Medic<br>havioral Health Urge<br>her Urgent Requests: | Request Form (ARF) and per<br>uest: 714-796-6616<br>al Transportation: 714-571-2<br>ent Prior Authorization Requ<br>714-338-3137 | tinent clinical information to:<br>2424<br>est: 714-481-6453 |                   |                           |             |
| la. What ty                                       | /pe of referral is                                                                                                | this?                                                                                                    |                                                              |                   |                           |             |
| 🔿 Medica                                          | l (For services N                                                                                                 | OT related to BH)                                                                                                    |                                                              |                   |                           |             |
| Behavio                                           | oral Health                                                                                                    |                                                                                                    |                                                              |                   |                           |             |
|                                                   |                                                                                                    | _                                                                                                    |                                                              |                   |                           |             |
| Cancel                                            |                                                                                                    |                                                                                                    |                                                              |                   |                           |             |
|                                                   |                                                                                                    |                                                                                                    |                                                              |                   |                           |             |
|                                                   |                                                                                                    |                                                                                                    |                                                              |                   |                           |             |

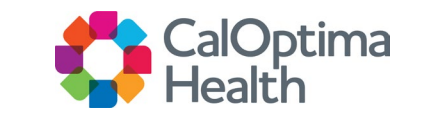

#### Select Type of Referral and Member

- Referral Type
  - Medical Services NOT related to Behavioral Health (BH)
  - Behavioral Health Services NOT related to Medical and RX Auths.
- Member
  - Find a member by using the Name or Member ID (CIN, MEDS ID or MBI accepted)

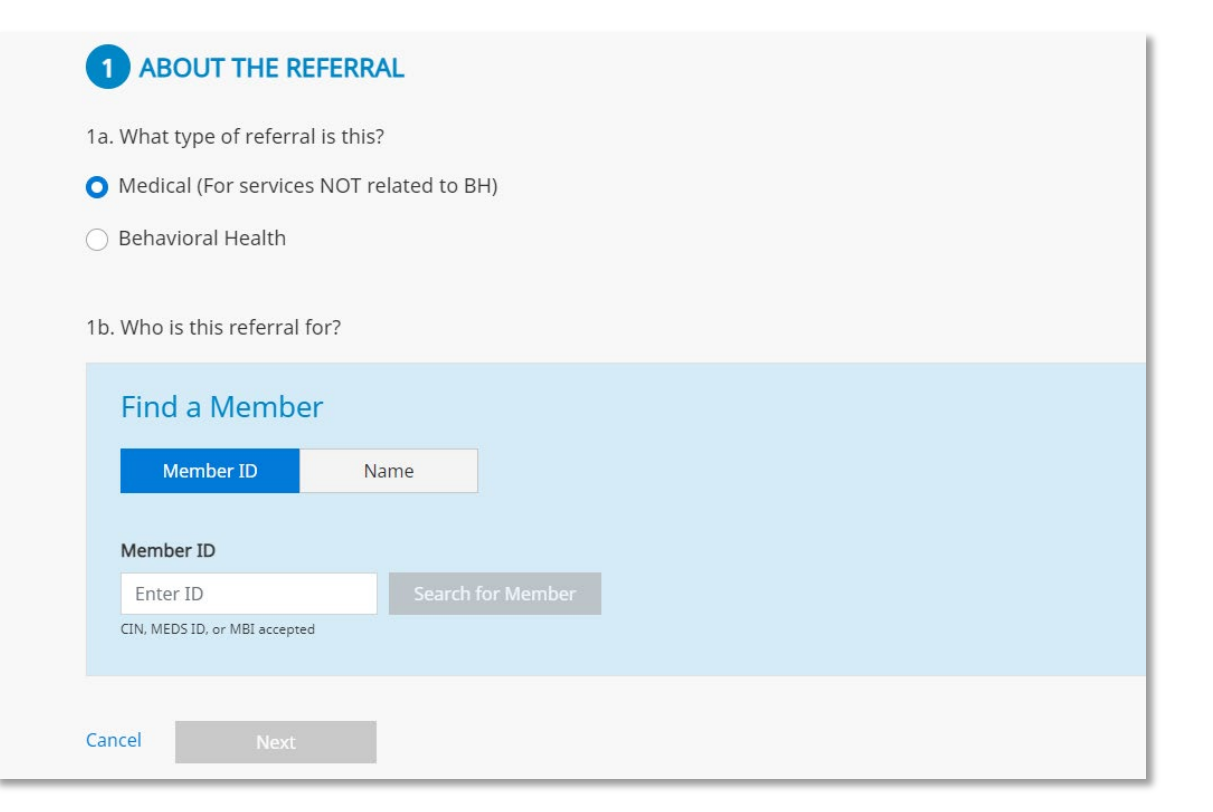

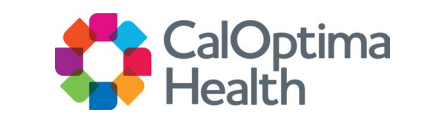

#### **Member Selection**

- Medical Outpatient Authorizations can be referred only on behalf of the eligible members with CalOptima Direct (COD) or CalOptima Community Network (CCN).
  - For OneCare wrap services, select the Member's Medi-Cal LOB segment.
- Behavioral Health Authorizations can be referred on behalf of the eligible members
- ONLY users associated with the member at the PCP or group level can view member information.

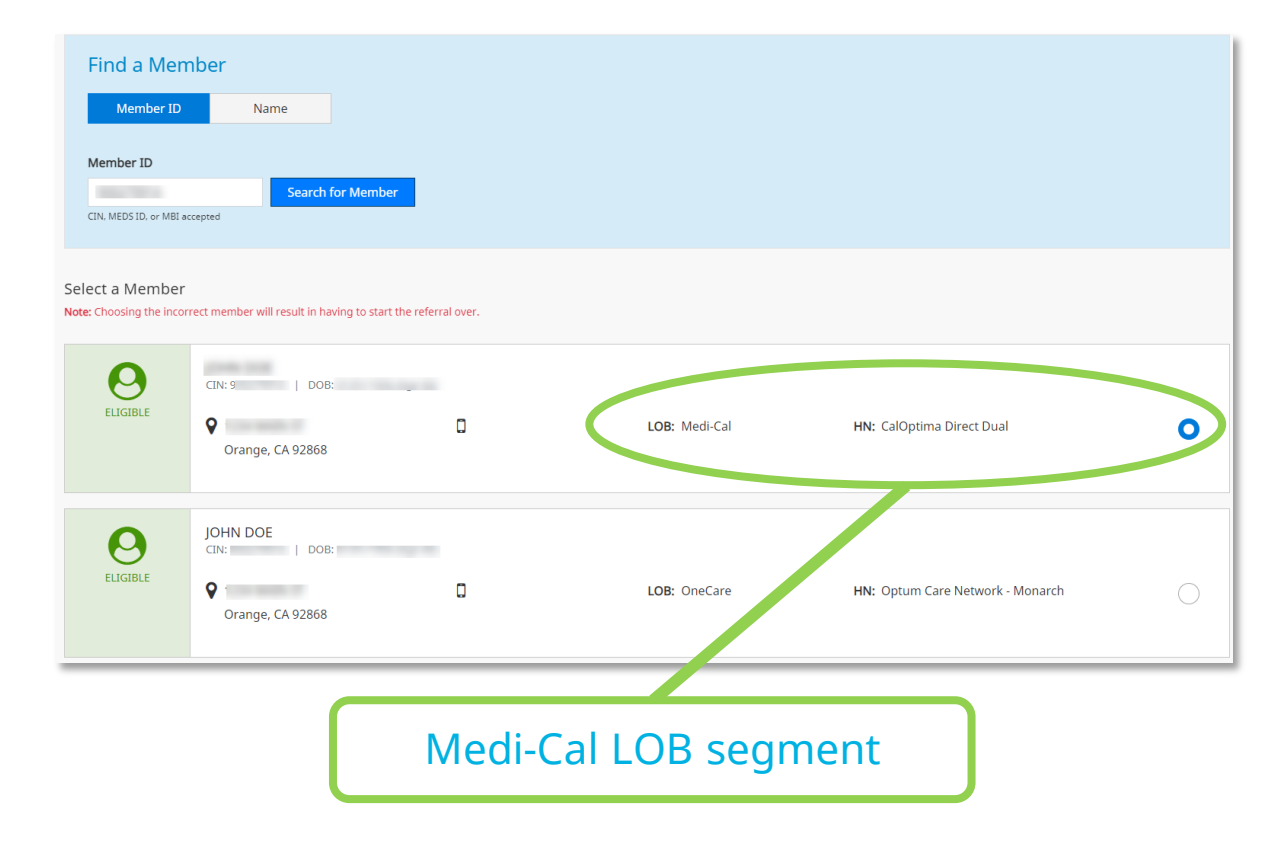

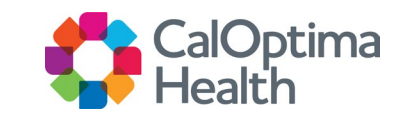

#### **Authorization Notes**

• ONLY users associated with the member at the PCP or group level can view member information.

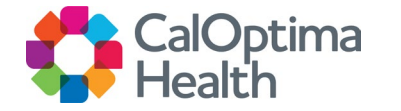

#### **Referring Provider Information**

- Select the referring provider
  - Referring provider must be in your office
  - Choose the group or the office you want to make the authorization (service address)
  - Selecting incorrect provider will result in having to start the referral over

| Enter one of the neids bei                                |                                        |                                                                  |                        |                                                            |
|-----------------------------------------------------------|----------------------------------------|------------------------------------------------------------------|------------------------|------------------------------------------------------------|
| Provider Name                                             |                                        | Provider ID                                                      | Provider Specialty     | Count for Deniel                                           |
|                                                           |                                        |                                                                  | Choose a specialty     | Search for Provide                                         |
|                                                           |                                        |                                                                  |                        |                                                            |
| ect a Provider                                            |                                        |                                                                  |                        |                                                            |
| PLIAPUNNIPI                                               |                                        |                                                                  |                        |                                                            |
| % Choosing the incorrect prov                             | der will result in having to start the | referral over.                                                   |                        |                                                            |
| et choosing the incorrect prov                            | der will result in having to start the | referral over.                                                   |                        | Sort by: Name                                              |
| e: Choosing the incorrect prov                            | der will result in having to start the | referral over.                                                   |                        | Sort by: Name                                              |
| e: Choosing the incorrect prov<br>have selected "<br>Name | der will result in having to start the | referral over. Specialty                                         | Address & Phone Number | Sort by: Name                                              |
| Ave selected " Name                                       | der will result in having to start the | referral over. Specialty Nurse Practitioner                      | Address & Phone Number | Sort by: Name City Santa Ana                               |
| have selected "                                           | der will result in having to start the | referral over. Specialty Nurse Practitioner                      | Address & Phone Number | Sort by: Name City Santa Ana                               |
| have selected "                                           | der will result in having to start the | referral over.  Specialty Nurse Practitioner Physician Assistant | Address & Phone Number | Sort by: Name City Santa Ana Santa Ana                     |
| Rectar Forder                                             | der will result in having to start the | referral over. Specialty Nurse Practitioner Physician Assistant  | Address & Phone Number | Sort by:     Name       City     Santa Ana       Santa Ana |

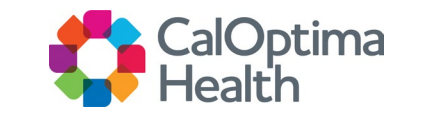

#### **Referred To Provider**

- To find a provider, search using the provider's name, provider ID or provider specialty (e.g., orthopedic surgery).
- Select from list displayed of contracted providers who accept members based on their age and gender.

| 5. 11 | no is the Referred To Provider?                                                             |                                     |                           |                                          |                    |
|-------|---------------------------------------------------------------------------------------------|-------------------------------------|---------------------------|------------------------------------------|--------------------|
| F     | ind a Provider<br>lust enter one of the fields below to search for a provider.              |                                     |                           |                                          |                    |
| P     | rovider Name                                                                                | Provider ID                         | Provider Specialty        |                                          |                    |
|       |                                                                                             |                                     | Durable Medical Equipment | ✓ Si                                     | earch for Provider |
|       |                                                                                             |                                     |                           |                                          |                    |
| Seler | ct a Provider<br>Choosing the incorrect provider will result in having to start the referra | il over.                            |                           |                                          |                    |
| Tou n | ave selected "S                                                                             |                                     |                           | Sort by: Name                            | e 🗸                |
|       | Providers                                                                                   | Specialty                           | Address & Phone Number    | Sort by: Name                            | e 🗸                |
| C     | Providers                                                                                   | Specialty Durable Medical Equipment | Address & Phone Number    | Sort by: Name<br>City<br>Fountain Valley | e  V Distance NA   |

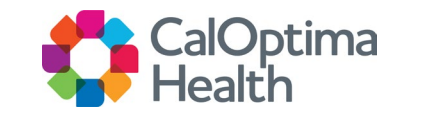

#### **Referred To Provider Cont.**

- Warnings may display for the selected provider:
  - Indicates that the provider is far away
  - Indicates that the provider is not accepting new patients
- Closed panel providers are also displayed. While closed panel providers do not accept new patients, they do accept current patients.

| 3. Wh                     | io is the Referred To Provider?                                                                              |                           |                           |                 |                    |
|---------------------------|----------------------------------------------------------------------------------------------------|---------------------------|---------------------------|-----------------|--------------------|
| F                         | ind a Provider<br>lust enter one of the fields below to search for a provider.                               |                           |                           |                 |                    |
| Pi                        | rovider Name                                                                                                 | Provider ID               | Provider Specialty        |                 |                    |
|                           |                                                                                                    |                           | Durable Medical Equipment | ✓ Si            | earch for Provider |
|                           |                                                                                                    |                           |                           |                 |                    |
| Selec<br>Note: 0<br>You h | t a Provider<br>Thoosing the incorrect provider will result in having to start the referra<br>ave selected " | il over.                  |                           | Sort by: Nam    | • •                |
|                           | Providers                                                                                                    | Specialty                 | Address & Phone Number    | Ciby            |                    |
|                           |                                                                                                    |                           | Address of Hone Humber    | City            | Distance           |
| C                         |                                                                                                    | Durable Medical Equipment |                           | Fountain Valley | NA NA              |

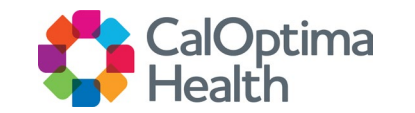

#### **Medical Information**

#### • Request Date

- The Request Date is preprogrammed and will always display the day you are filling out the referral.
- You may select Retro Referral for services previously provided. You will need to change the Service Date to a date prior to the current displayed date.

• Place of Service

| 4 MEDICAL INFO                                    |
|---------------------------------------------------|
| 4a. When will this referral take place?           |
| Request Date         12/07/2022              \box |
| O Routine Referral                                |
| ○ Retro Referral                                  |
| ○ Urgent Referral                                 |
| 4b. What is the Place of Service?                 |
| 12 - Home                                         |
| 11 - Office                                       |
| 22 - On Campus-Outpt Hospital                     |
| 12 - Home ated to BH)                             |

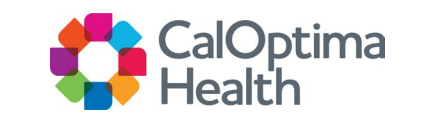

#### **Medical Information Cont.**

#### • Services

- Enter service and number of units
- Add up to 20 services
- Only services that require prior authorizations can be added
- Diagnosis
  - Add up to 20 diagnoses
- Clinical Indications
  - Can also include important information related to request

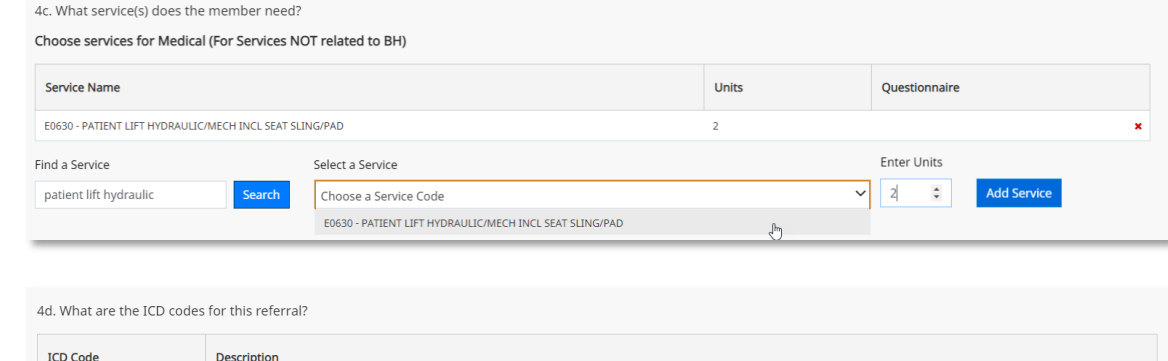

| ICD Code                                                   | Description                                                       |                                                                                                    |                             |
|------------------------------------------------------------|-------------------------------------------------------------------|----------------------------------------------------------------------------------------------------|-----------------------------|
| M13.861                                                    | OTHER SPECIFIED ARTHRITIS F                                       | IGHT KNEE                                                                                                    | ×                           |
| Find an ICD Code                                           |                                                                   | Select an ICD                                                                                                    |                             |
| M13.862                                                    | Find a Diagnosis                                                  | M13.862 - OTHER SPECIFIED ARTHRITIS LEFT KNEE                                                                                                    | Add Diagnosis               |
|                                                            |                                                                   | M13.862 - OTHER SPECIFIED ARTHRITIS LEFT KNEE                                                                                                    | <b>`</b>                    |
| 4e. What are the clinical                                  | indications for this referral?                                    |                                                                                                    | -                           |
| Clinical Indications                                       |                                                                   |                                                                                                    |                             |
| Misdirected referral - 12/5/<br>bound needs assists to get | 2022. Refer to supporting docu<br>from Bed to chair. Please appro | nent attached for original auth request from Provider Office Medical Group. Primary contact: John Doe (714)555-<br>ve hover lift with large sling. | 5555. Patient is wheelchair |
|                                                            |                                                                   |                                                                                                    |                             |
|                                                            |                                                                   |                                                                                                    |                             |
|                                                            |                                                                   |                                                                                                    |                             |
|                                                            |                                                                   |                                                                                                    |                             |
|                                                            |                                                                   |                                                                                                    | 207 ( 500                   |
|                                                            |                                                                   |                                                                                                    | 2877 500 characters         |

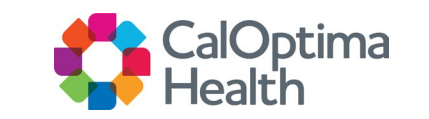

#### **Clinical Attachments**

- Supplying CalOptima Health with more clinical information gives you the best opportunity for faster response times
  - You can upload up to 3 files via the Provider Portal UI.
  - The care management system supports unlimited document uploads.
  - Max file size is 25MB

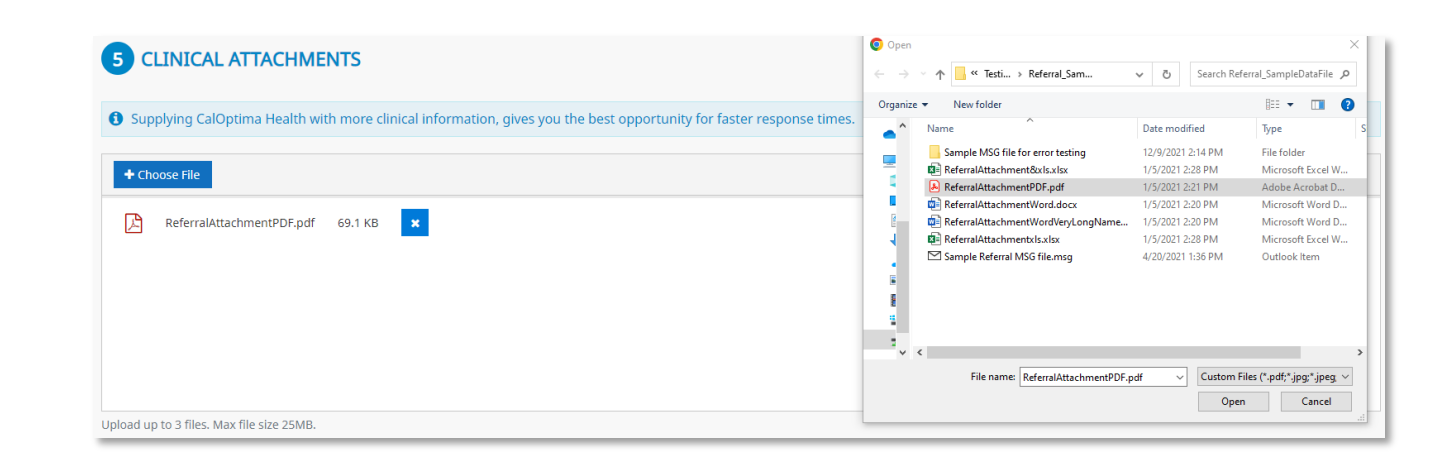

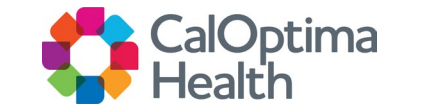

#### **Review and Submit**

- Review the referral before submitting
  - Priority
  - Referral Type
  - Member Details
  - Referring Provider
  - Referred To Provider
  - Medical Information
    - Services
    - Diagnosis
  - Clinical Indicators
  - File Attachments

| Services             | (2)  | 12 - Home     Request date : 12/07/2022       Services     2 unit(s)                                                                                                    |
|----------------------|------|----------------------------------------------------------------------------------------------------|
| Diagnosis            | (Ĉ)  | Clinical Indications<br>Misdirected referral - 12/5/2022. Refer to supporting document attached<br>for original auth request from Provider Office Medical Group. Primary<br>contact: John Doe (714)555-5555. Patient is wheelchair bound needs<br>assists to get from Bed to chair. Please approve hoyer lift with large<br>sling.<br>ICD Codes<br>M13.861 - OTHER SPECIFIED ARTHRITIS RIGHT KNEE |
| Clinical Attachments | Edit |                                                                                                    |
| Files                |      | ReferralAttachmentPDF.pdf 69.1 KB                                                                                                    |

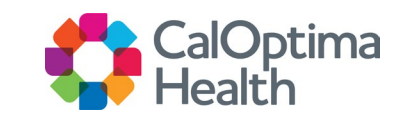

## **View Referral Information**

### **Referral Search Options**

- On the left navigation panel, click Referrals
- On the upper sub-navigation, click Referral Lookup
- To search for referral information, use either the Date or the Referral Code
- When doing referral searches, only referrals relating to your provider organization will display

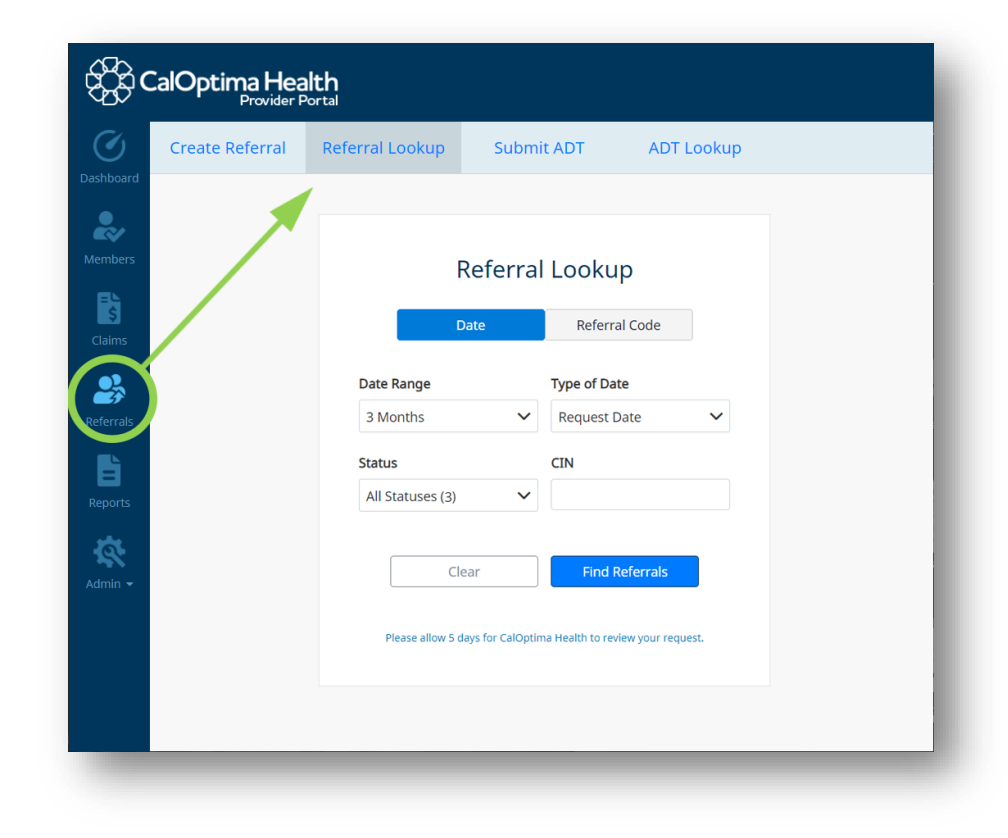

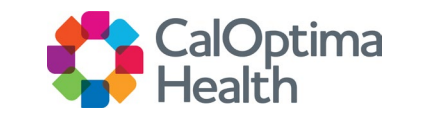

### **Referral Information Search**

#### Search by Date

- Select Date Range, Type of Date, Status and CIN
  - Status has three options: Open, Closed, or Voided
- Click Find Referrals

|                  | Date | Referral Code  |   |
|------------------|------|----------------|---|
| Date Range       |      | Type of Date   |   |
| 3 Months         | ~    | Request Date 💊 | • |
| Status           |      | CIN            |   |
| All Statuses (3) | ~    |                |   |
|                  |      |                |   |
| Cl               | ear  | Find Referrals |   |

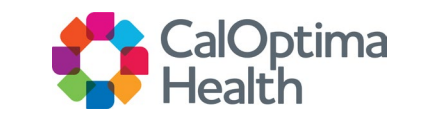

### Referral Information Search (Cont.)

#### Search by Referral Code

- Enter the Referral Code
- Click Find Referrals

| Referral ( | Code  |                |  |
|------------|-------|----------------|--|
|            |       |                |  |
|            | Clear | Find Referrals |  |

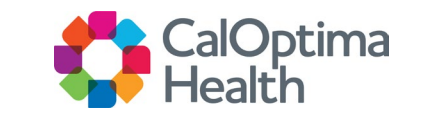

### **Referral Search Results**

#### **Referral Listing**

 To review referral details, enter the Referral Code or click the blue Search icon on Referral Search Results.

#### **Referral ID Prefix**

- Referral ID starting with "RM" is from Provider Portal.
  - "R" indicates Medical or Pharmacy.
  - "M" indicates Behavioral Health.
- Any other prefix comes from the care management system.

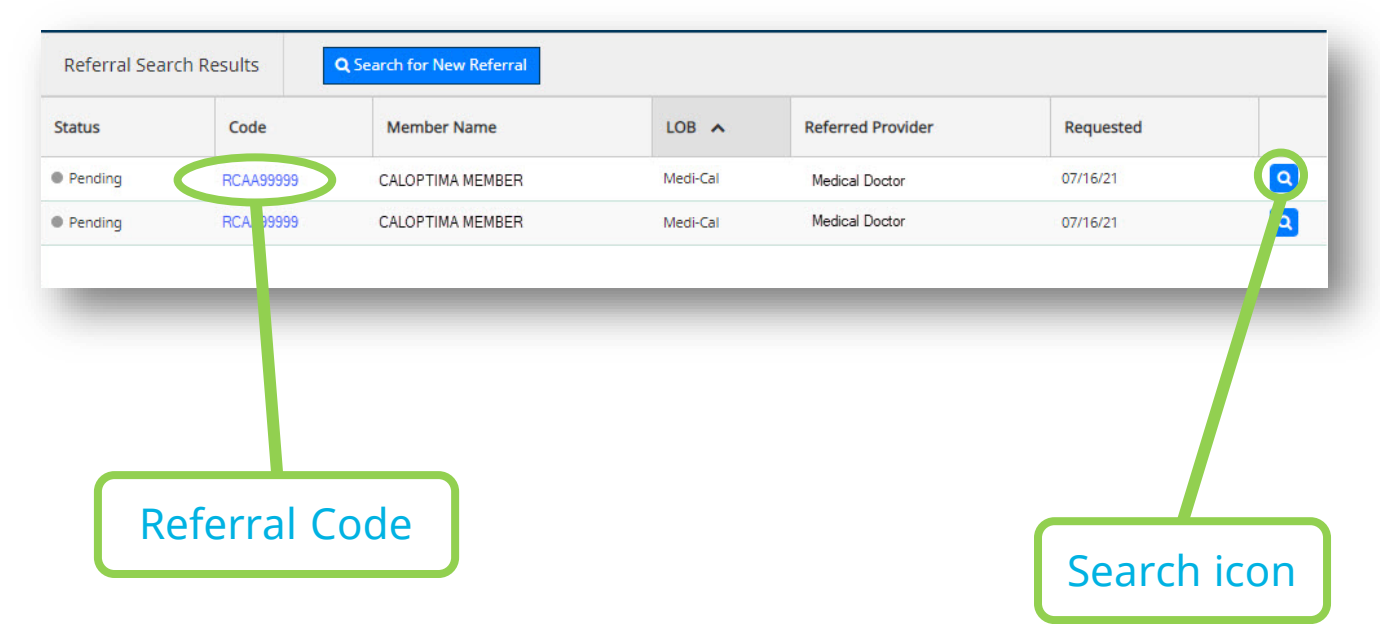

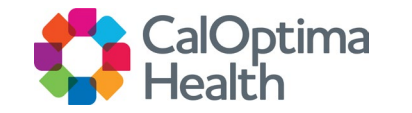

### **Referral Search Results**

#### Info Bar (All Tabs)

- Determined will no longer be available.
- Only when status is other than Pending will we show Determined On date.
- Valid Thru is based on the duration.

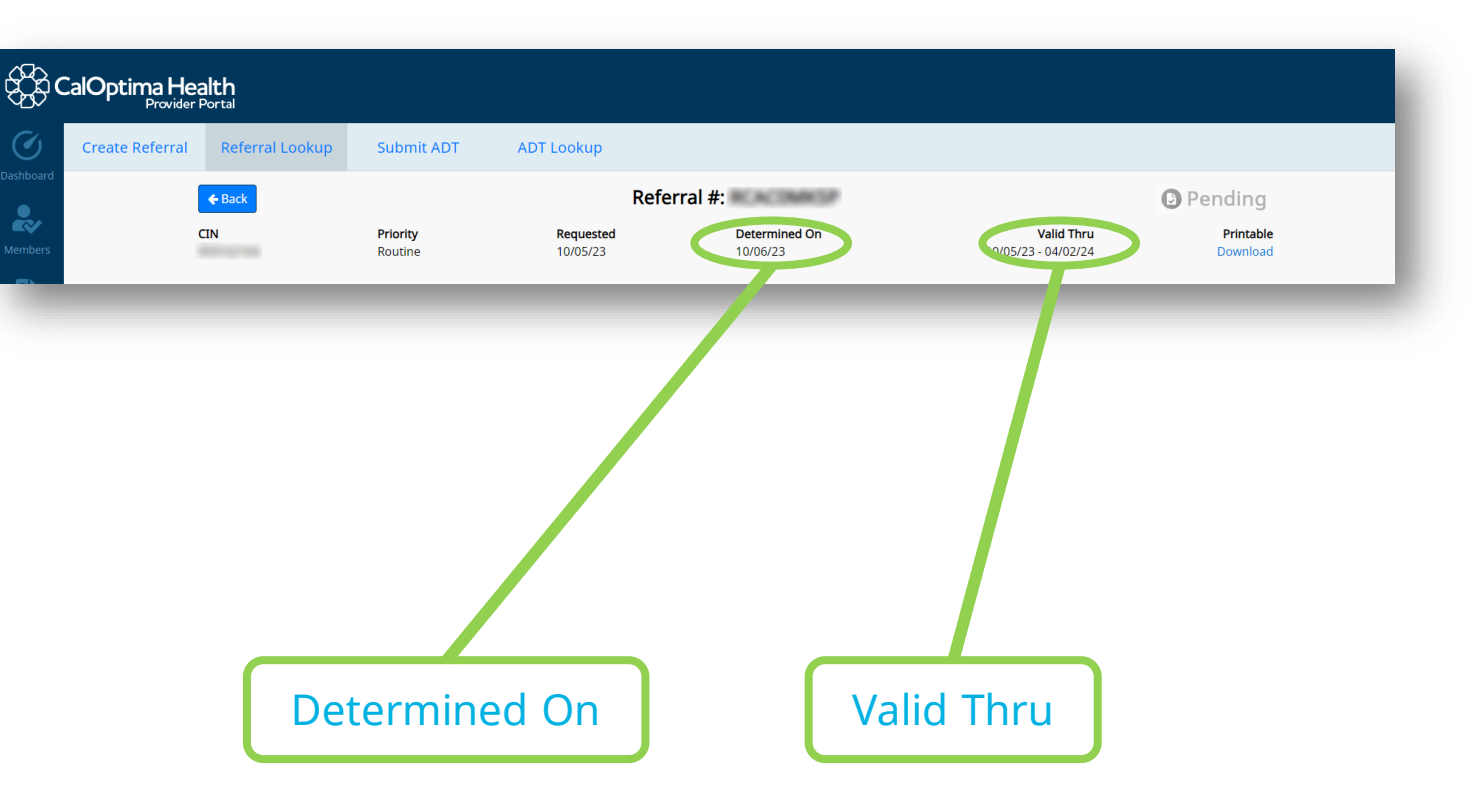

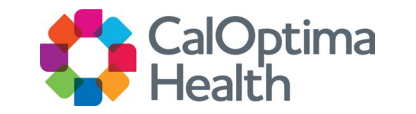

### Printable Download (PDF)

A printable version of the referral can be found in the upper-right corner of the gray-bar above all tabs.

- Printable version is in PDF format.
- Printable version will no longer show Provider Specialty.

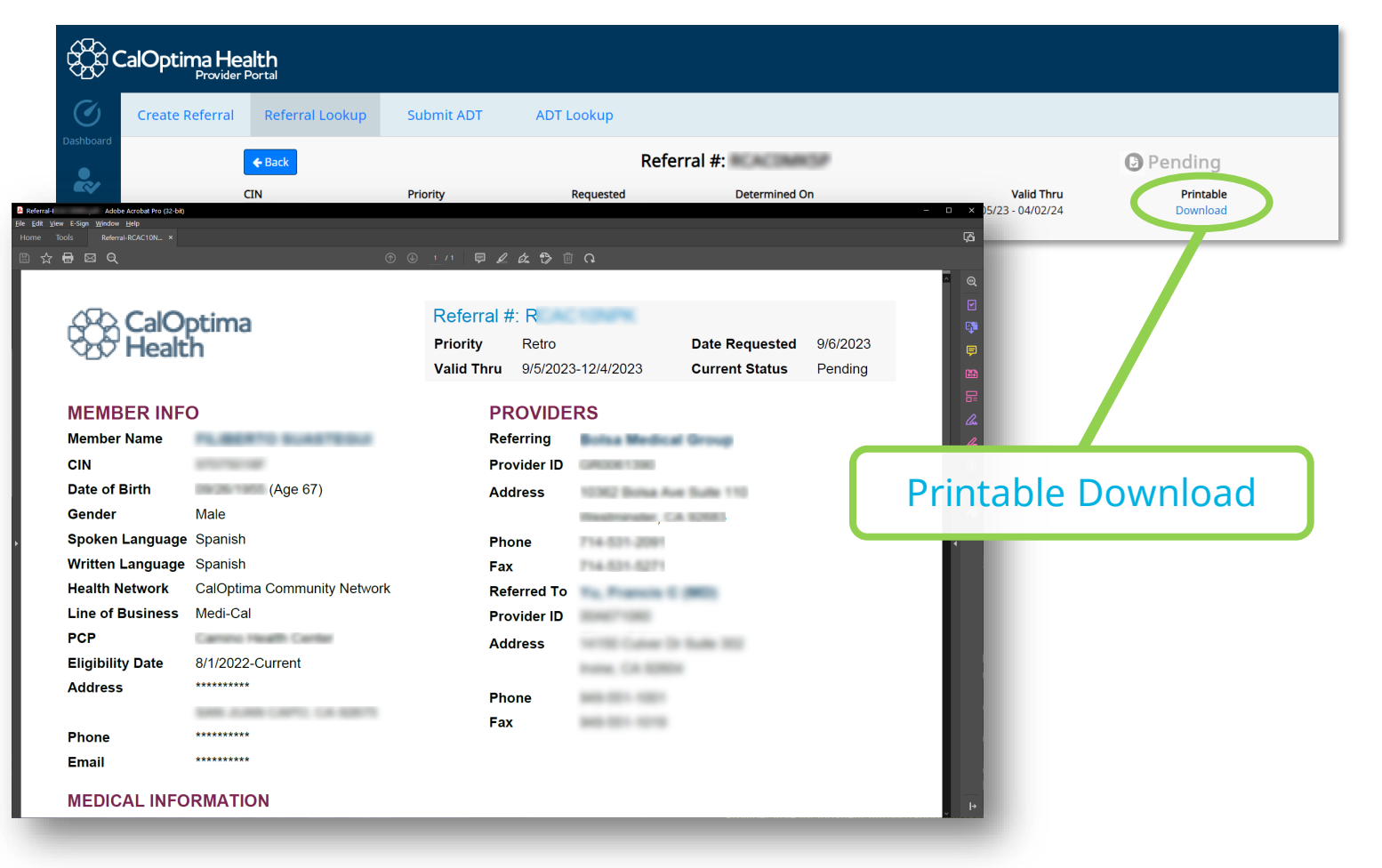

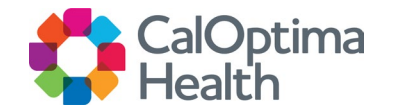

# **Viewing Referral Details**

#### **Referral Tabbed Information**

- Services
- Member Information
- Providers
- Diagnosis
- Attachments

| e Back Referral #:          |                            |                      |                           |                                          |                       | 🕒 Pending                          |                       |
|-----------------------------|----------------------------|----------------------|---------------------------|------------------------------------------|-----------------------|------------------------------------|-----------------------|
|                             | <b>Priority</b><br>Routine |                      | <b>Requested</b> 12/18/23 | Determined On<br>NA                      | 12/18/                | <b>Valid Thru</b><br>23 - 06/15/24 | Printable<br>Download |
| Service                     | s                          | Member In            | fo                        | Providers                                | Diagnosis             | Att                                | achments              |
| linical Indications<br>A    |                            |                      |                           |                                          |                       |                                    |                       |
| lace of Service<br>2 - Home |                            |                      |                           |                                          |                       |                                    |                       |
| ervices                     |                            |                      |                           |                                          |                       |                                    |                       |
| Status                      | Service                    | Modifiers            | Decision                  | Description                              | Duration              | Service Units                      | Approved Units        |
| Pending                     | RSTCT                      |                      | BHOPPENDSR                | Restricted Display. Confidential service | 2 12/18/23 - 06/15/24 | 1                                  | 0                     |
| Decision Code               |                            | Decision Description |                           |                                          |                       |                                    |                       |
|                             |                            |                      |                           |                                          |                       |                                    |                       |

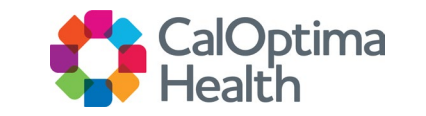

#### Services

- Added Place of Service
- Added Decision Description
- Added Description grid
- Will now show:
  - Service Lines
  - Extension Lines
  - Stay Lines (for inpatient authorizations)
- Decision column will now point to Decision Reason Code
- Determined On date will be the last Decision Date for the services

| N                            | Priority<br>Routine |                                   | Requested<br>12/18/23  | Determined On<br>NA                                     | Va<br>12/18/23 - 0              | 1 <b>id Thru</b><br>16/15/24 | Printa<br>Downle |
|------------------------------|---------------------|-----------------------------------|------------------------|---------------------------------------------------------|---------------------------------|------------------------------|------------------|
|                              |                     |                                   |                        |                                                         |                                 |                              |                  |
| Service                      | S                   | Member In                         | ifo                    | Providers                                               | Diagnosis                       | At                           | tachments        |
| linical Indications          |                     |                                   |                        |                                                         |                                 |                              |                  |
| VA                           |                     |                                   |                        |                                                         |                                 |                              |                  |
| Place of Service             |                     |                                   |                        |                                                         |                                 |                              |                  |
| 12 - Home                    |                     |                                   |                        |                                                         |                                 |                              |                  |
| Comilcon                     |                     |                                   |                        |                                                         |                                 |                              |                  |
| services                     |                     |                                   |                        |                                                         |                                 |                              |                  |
| Status                       | Service             | Modifiers                         | Decision               | Description                                             | Duration                        | Service Units                | Approved Units   |
| Status<br>Pending            | Service<br>RSTCT    | Modifiers                         | Decision<br>BHOPPENDSR | Description<br>Restricted Display. Confidential service | Duration<br>12/18/23 - 06/15/24 | Service Units                | Approved Units   |
| Status Pending Decision Code | Service<br>RSTCT    | Modifiers<br>Decision Description | Decision<br>BHOPPENDSR | Description<br>Restricted Display. Confidential service | Duration<br>12/18/23 - 06/15/24 | Service Units                | Approved Units   |

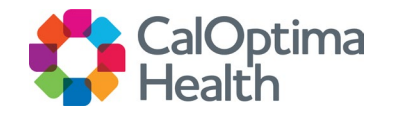

#### **Member Information**

- Member Info
- Health Network
- Contact Info

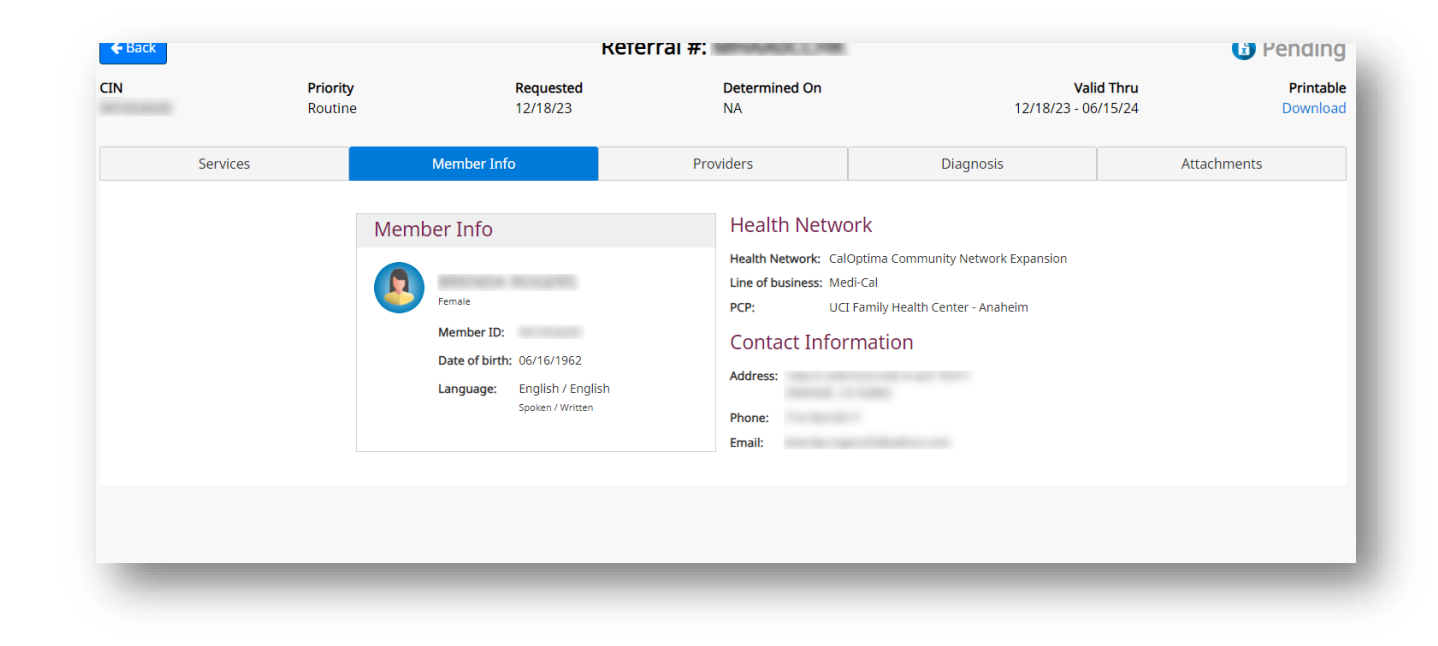

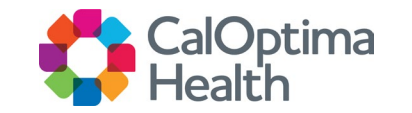

#### **Providers**

- Referring Provider
- Referred To Provider
- Data provided by the care management system
- For inpatient authorization, Referring and Referred to provider will be the Facility.

| - Back   |                            | Ket                       | erral #:             |                                                                                                    | 😈 Pendin                                |
|----------|----------------------------|---------------------------|----------------------|----------------------------------------------------------------------------------------------------|-----------------------------------------|
| N        | <b>Priority</b><br>Routine | <b>Requested</b> 12/18/23 | Determined On<br>NA  | <b>Valic</b><br>12/18/23 - 06/                                                                                                    | <b>d Thru</b> Printab<br>(15/24 Downloa |
| Services |                            | Member Info               | Providers            | Diagnosis                                                                                                    | Attachments                             |
|          | Referring Provider         |                           | Referred To Provider |                                                                                                    |                                         |
|          | Provider name:             | a company where           | Provider name:       | a de la seconda constana                                                                                                    |                                         |
|          | Provider ID:               | and the second second     | Provider ID:         | and the second second sec |                                         |
|          | Address:                   | NA                        | Address:             |                                                                                                    |                                         |
|          | Phone:                     | NA                        | Phone:               |                                                                                                    |                                         |
|          | Fax:                       | NA                        | Fax:                 | NA                                                                                                    |                                         |
|          |                            |                           |                      |                                                                                                    |                                         |
|          |                            |                           |                      |                                                                                                    |                                         |
|          |                            |                           |                      |                                                                                                    |                                         |
|          |                            |                           |                      |                                                                                                    |                                         |
|          |                            |                           |                      |                                                                                                    |                                         |
|          |                            |                           |                      |                                                                                                    |                                         |
|          |                            |                           |                      |                                                                                                    |                                         |
|          |                            |                           |                      |                                                                                                    |                                         |

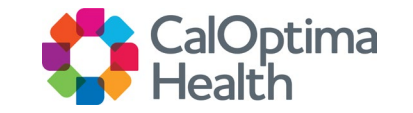

#### Diagnosis

- Code
- Description
- Data provided by the care management system

| <b>←</b> Back |                            | ŀ                         | keterral #:         |                              | 😈 Pending                             |
|---------------|----------------------------|---------------------------|---------------------|------------------------------|---------------------------------------|
| CIN           | <b>Priority</b><br>Routine | <b>Requested</b> 12/21/23 | Determined On<br>NA | <b>Vali</b><br>12/21/23 - 06 | id Thru Printable<br>5/18/24 Download |
| Services      | 5                          | Member Info               | Providers           | Diagnosis                    | Attachments                           |
| Diagnosis     |                            |                           |                     |                              |                                       |
| Code          | Description                |                           |                     |                              |                                       |
| W58.1         | Contact with crocodile     |                           |                     |                              |                                       |
|               |                            |                           |                     |                              |                                       |
|               |                            |                           |                     |                              |                                       |
|               |                            |                           |                     |                              |                                       |
|               |                            |                           |                     |                              |                                       |
|               |                            |                           |                     |                              |                                       |
|               |                            |                           |                     |                              |                                       |
|               |                            |                           |                     |                              |                                       |
|               |                            |                           |                     |                              |                                       |

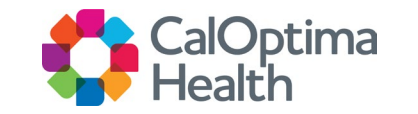

#### Attachments

- Displays uploads via care management system AND attachments via Provider Portal
- 3 Documents Max can be uploaded via Provider Portal.

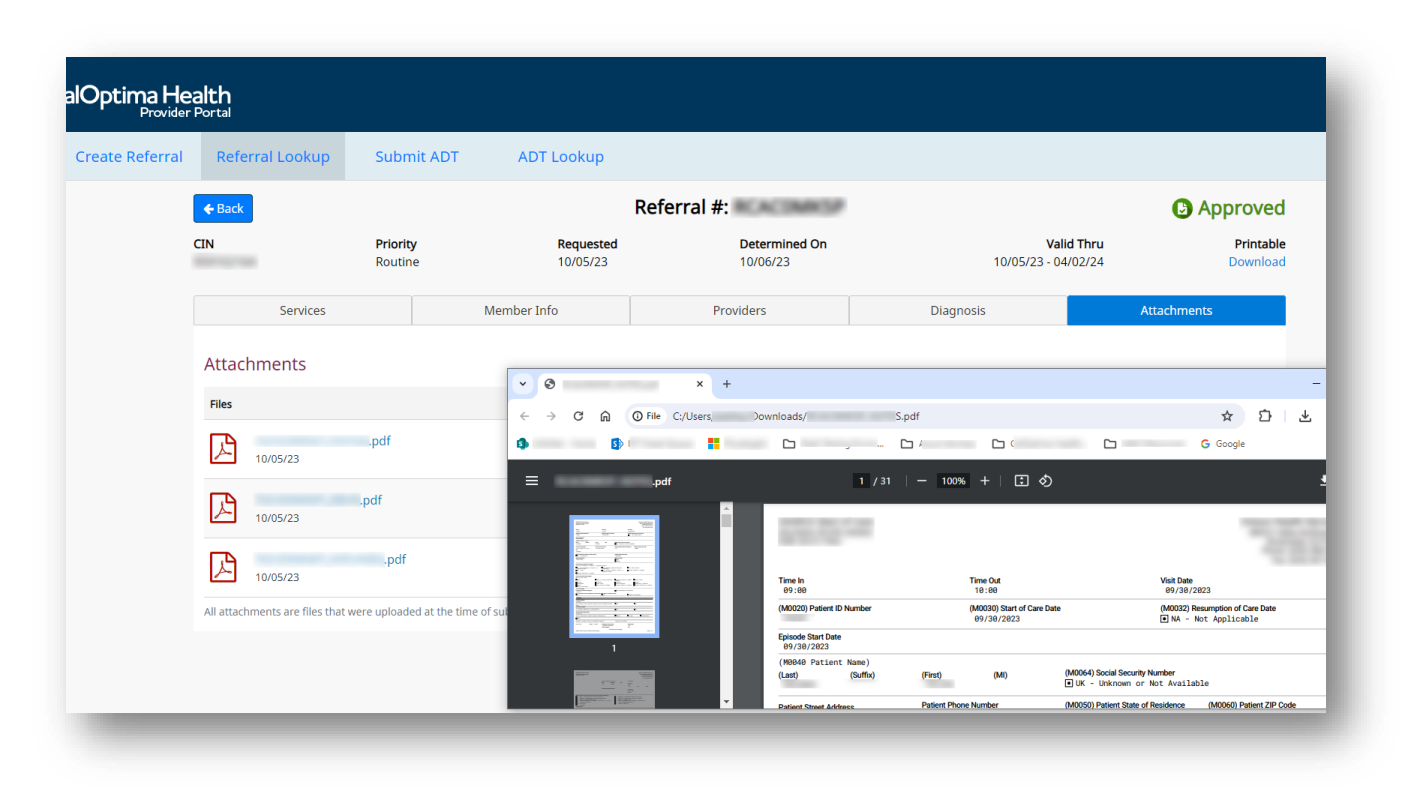

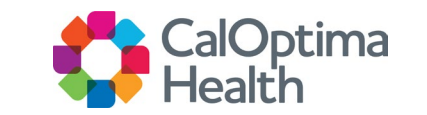

### Contact Us

- For general questions about the portal or to change the LOA, please contact CalOptima Health Provider Relations:
  - 714-246-8600 Option #2
  - 888-587-8088 Option #2
- To report suspect or potential security incidents or privacy breaches, please contact:
  - CalOptima Health's Privacy Officer at privacy@caloptima.org or
  - CalOptima Health Compliance and Ethics Hotline at 877-837-4417

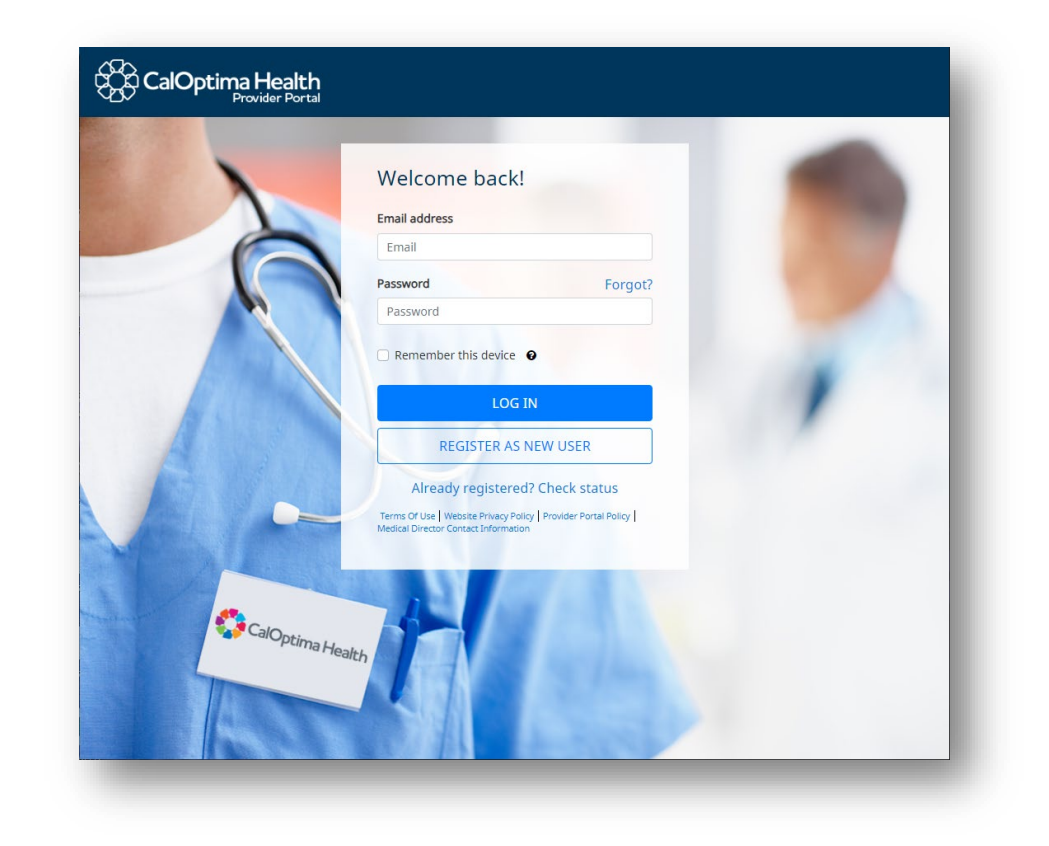

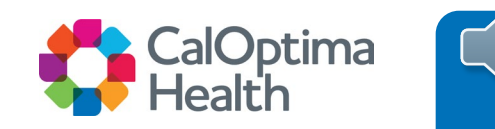

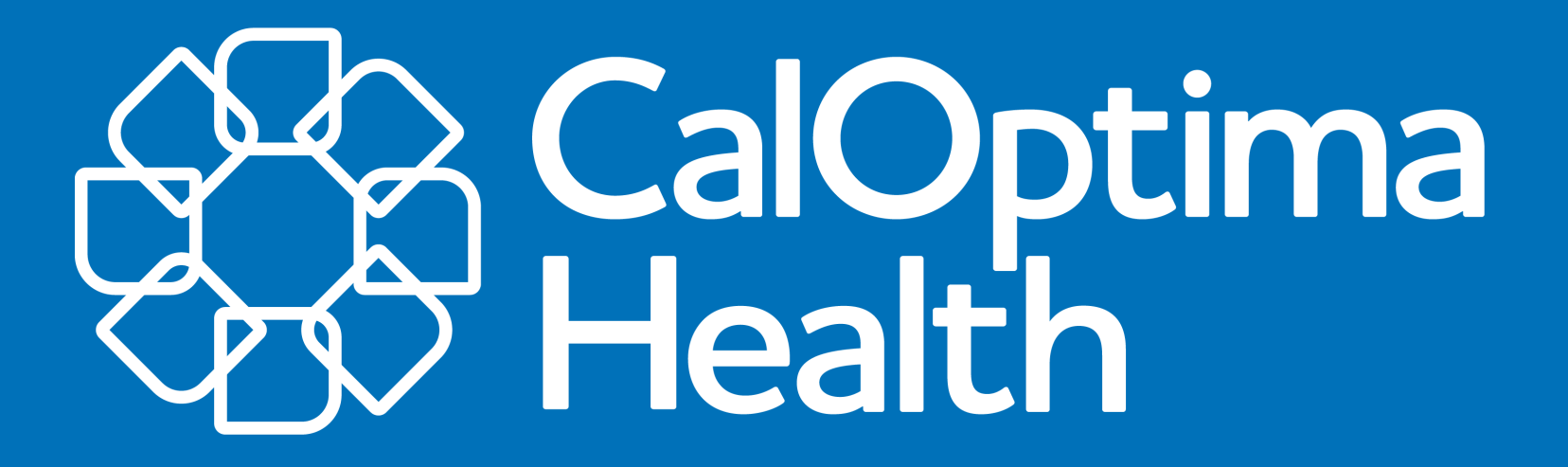

Stay Connected With Us www.caloptima.org